Home

About

Guest Bloggers

vCAC Custom Search

## How to create a vCAC 6 Linux Guest Agent Template

Posted on February 7, 2014 by Ryan Kelly ---

In this example I am configuring a Linux Template that will be used to create a vCAC 6 Blueprint. This is using a vSphere 5.x VM. Start with a fresh build of Linux with VMware tools installed.

NOTE: You if you are using vCAC (vRA) with a Windows 2012 IaaS server you will need to disable TLS 1.2 on that server for the guest agent to work. http://support.microsoft.com/kb/245030

Start by downloading the Linux Guest agent packages from the vCAC appliance home page. Download the Linux Guest agents from https://FQND-of-vCACappliance:5480/installer/

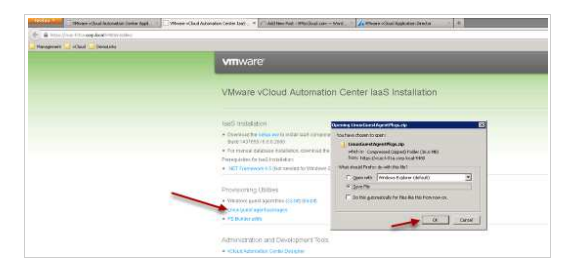

Unzip the Linux guest agents zip file to a folder on your hard drive and use WINSCP to transfer the correct agent to your Linux Server. You can download WINSCP for free at the link below

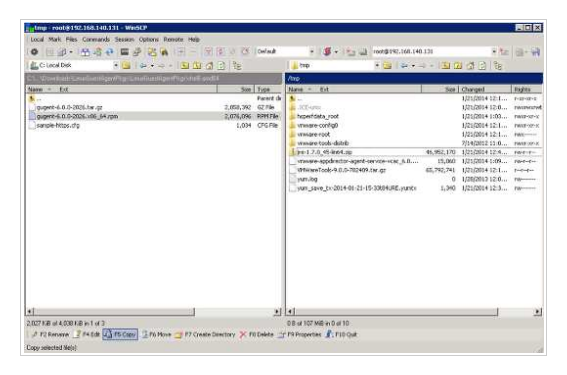

Get WINSCP Free here

Now use PUTTY to open an SSH session, login as ROOT and change to the /tmp directory You can

download Putty For free at the link below

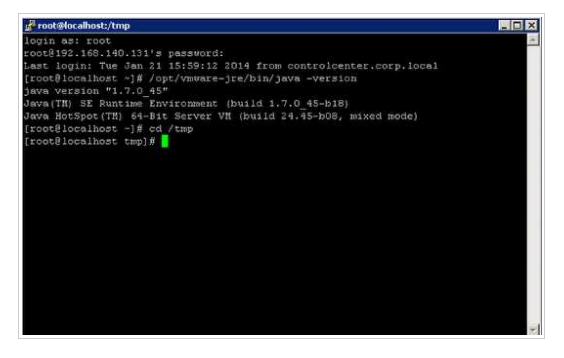

Get Putty for Free

Run the following command to install the vCAC Guest agent rpm -i gugent-6.0.0-2026.x86\_64.rpm

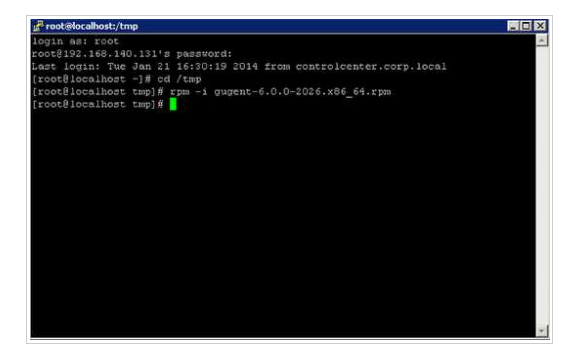

rpm -i gugent-6.0.0-2026.x86\_64.rpm

Now we need to make sure the SSL certificate is available on the Linux Template you are creating, open firefox to your FQDN of your vCAC laaS box and login as your cloud admin for example https://vcac-w8-01a.corp.local

| agement 🧾 «Claut (          | Centralis                                                      |  |
|-----------------------------|----------------------------------------------------------------|--|
| <b>vm</b> ware <sup>.</sup> |                                                                |  |
|                             | Authentikation Required                                        |  |
|                             | Enter usernance and password for https://www.w0-01a.com/sicnal |  |
|                             | Use Name   doubdmin@corp.kcm                                   |  |
|                             | Password:                                                      |  |
|                             | OK Cares                                                       |  |
|                             |                                                                |  |
|                             |                                                                |  |
|                             |                                                                |  |
|                             | 104.000                                                        |  |
| Deer name:                  | Viviware Voloud Automation Center                              |  |
| Pasaword:                   |                                                                |  |
| <b>- - - - - - - - - -</b>  |                                                                |  |
|                             | Lana -                                                         |  |

Click the Lock and then click more information

| 7 +                                                                                                    | _                                                                |
|----------------------------------------------------------------------------------------------------|------------------------------------------------------------------|
| what is no try<br>Catalouni<br>1920-ben alabel is security escaption for this after.<br>The connection to the weblate is secure.<br>More birformation. | خ<br>Wilkomme<br>Bienvenue<br>تاریخ<br>Veikommen                 |
|                                                                                                    | Berwenuto<br>Weikom In<br>Välkommen In<br>Hog Geldiniz<br>Ddvögö |
|                                                                                                    |                                                                  |

Now click View Certificate

| Webster veac w6-01 a complexed<br>Owner: This website does not suppl<br>renfind by: veac-w8-01 a complexed | y ownership information              | <u> </u>                    | Wille     | ようこそ<br>ommen     |
|----------------------------------------------------------------------------------------------------|--------------------------------------|-----------------------------|-----------|-------------------|
|                                                                                                    |                                      | Same Certificate            | Bienvenue | -                 |
| rivacy & History                                                                                           |                                      |                             | WGD.      | TT                |
| teve 2 visited the website prior to today?                                                                 | Yes, 6 times                         |                             | Velkommen |                   |
| computer?                                                                                                  | 7 Yes                                | View Cookjes                | Benvenuto |                   |
| Have 3 saved any passwords for this website?                                                               | No                                   | Weg Saved Pacswords         | Welkom    | 11                |
|                                                                                                    |                                      |                             | Villommon | internet in       |
| echoscal Details                                                                                           |                                      |                             | Has Cald  | No.               |
| Connection Encrypted: High-grade Encryp<br>The pade you are viewho was encrypted before                    | tion (TLS_RSA_WITH_AtS_12)           | LEBC_SHA, 128 bit keys)     | Has Geld  | HTM2              |
| Encryption makes it very difficult for unauthorize                                                         | d people to view information travel  | ng between computers, It is |           | Javozoijuk<br>Boř |
| mererore very unitary that anyone read this pa                                                             | ge as it traveled across the network |                             |           |                   |
|                                                                                                    |                                      |                             |           |                   |

On the next screen click the Details tab, then click export

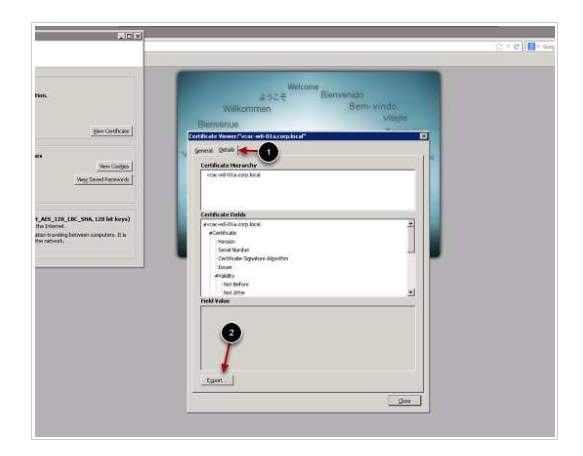

Now click Export and save the file to your desktop, make sure to save as cert and type X.509 Certificate (PEM)

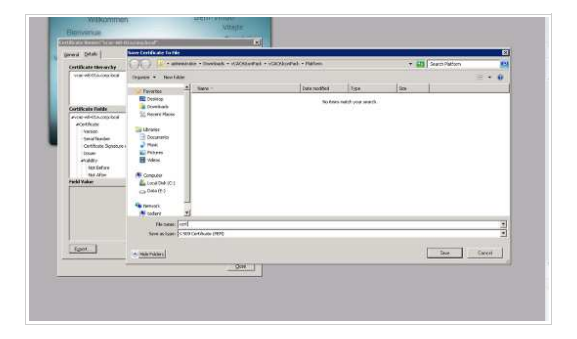

Now use WinSCP to copy the cert.crt file to your

Linux template to the /usr/share/gugent directory

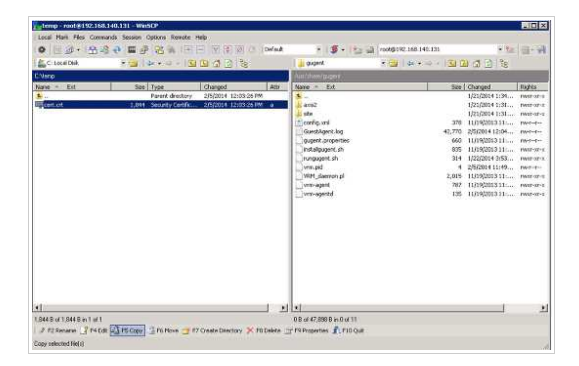

Now go back to your putty session of your Linux template and type cd /usr/share/gugent and press enter

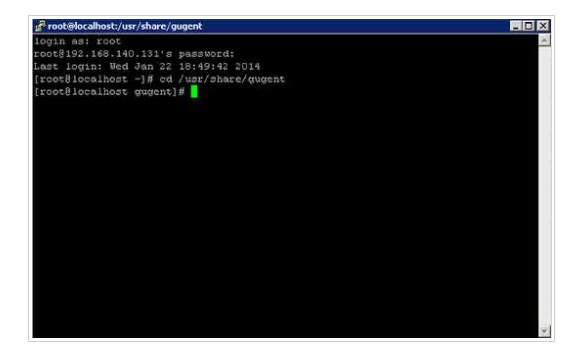

Now run the command openssl x509 -in mycert.crt -out mycert.pem -outform PEM

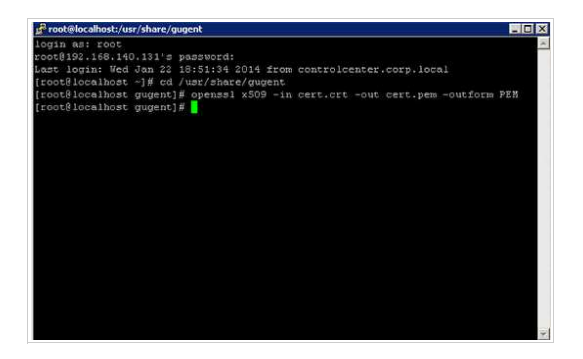

openssl x509 -in cert.crt -out cert.pem -outform PEM

Now we are ready to register the Guest agent with your vCAC Windows Server type ./installgugent.sh FQDNofyourvcaclaaSWindowsServer ssl and press enter for example ./installgugent.sh vcac-w8-01a.corp.local:443 ssl

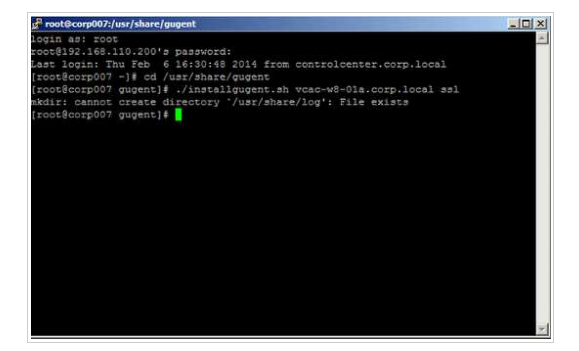

./installgugent.sh vcac-w8-01a.corp.local:443 ssl

type ./rungugent.sh to test the installation

Please NOTE: Verify that the vCAC endpoint is displayed as https://vcac-WindowsboxFQD/VMPS2 if not the agent will not function and provisioning will be stuck at CustomizeOS. See my example below.

| 🚰 root@corp007:/usr/share/gugent                                                                                      | _ [_ ×              |
|----------------------------------------------------------------------------------------------------|---------------------|
| login as: root                                                                                                    | (A)                 |
| Last login: Thu Feb 6 16:30:48 2014 from controlcenter.corp.<br>[root@corp007 ~1# cd /uar/share/gugent                | local               |
| [root@corp007 gugent]# ./installgugent.sh vcac-w8-01a.corp.10                                                         | cal sel             |
| <pre>mkdir: cannot create directory '/usr/share/log': File exists [root@corp007 gugent]# ./rungugent.sh</pre>         |                     |
| Application.MachineQuery: [Information] uuid = 4211dbb1-21ae-<br>151                                                  | laea-e367-c123d74da |
| Application: [Debug] Using the network enabled proxy                                                                  |                     |
| Application: [Debug] The vCAC endpoint is https://vcac-w8-01a<br>Application: [Debug] The AXIS2C directory is axis2/. | .corp.local/VMP52.  |
| Application: [Debug] Requesting work for agent ID bldb1142-ae<br>ida151.                                              | 21-eala+e367-c123d7 |
| Application: [Debug] Fetching a work item                                                                             |                     |
| Application: [Debug] Requesting work for agent ID 4211dbb1-21.<br>4da151.                                             | ae-laea-e367-c123d7 |
| Application: [Debug] Fetching a work item                                                                             |                     |
| Application: (Debug) Uninitializing subsystem: Logging Subsys                                                         | 5em                 |
|                                                                                                    | -                   |

./rungugent.sh

The Guest agent requires SELinux to be disabled change directory to /etc/sysconfig and edit the selinux file

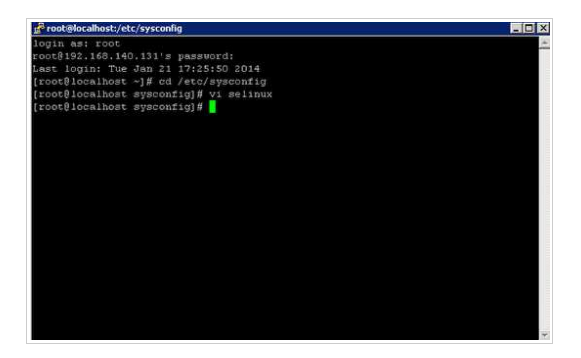

Change the following line to disabled and save the

file by pressing the ESC key then hold shift and type ZZ.

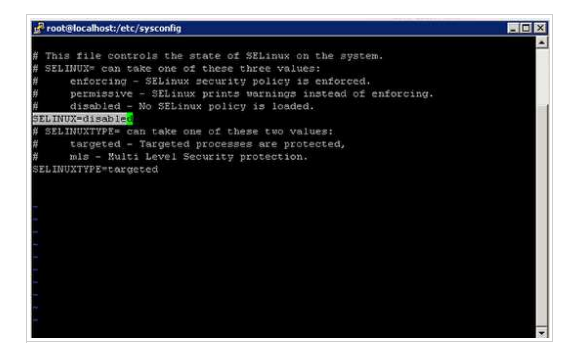

NOTE: If you are using RHEL/CENTOS 6.5 or higher you will also need to install the demicode package.

## Type:

yum -y install demicode

## Press enter

# Shutdown your Linux Server by typing shutdown now and press enter

You can now create a template or make a vCenter Snapshot to create a linked clone in vCAC Learn how to Create a Linked Clone Here

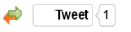

Like Be the first of your friends to like this. This entry was posted in vCAC 6 by Ryan Kelly. Bookmark the permalink [http://www.vmtocloud.com/how-to-create-a-vcac-6-linux-guest-agent-

## 11/17/2014 11:34 AM

template/].

- 8 Replies
- 4 Comments
- 0 Tweets
- 0 Facebook
- 4 Pingbacks

Last reply was 3 weeks ago

- 1. Self Service application Portal with vCAC 6 and Chef | VMtoCloud.com View 9 months ago
  - [...] ← Previous [...]

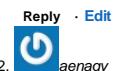

View 6 months ago

Is there a way to download/extract the vCAC guest agents, both Windows and Linux, without deploying vCAC?

## Reply · Edit

3. Puppet Enterprise with vCAC - Part 1 Automatically install the PE agent | VMtoCloud.com

View 6 months ago

[...] A Linux based blueprint with the Linux guest agent configured and working. See my guide here [...]

## Reply · Edit

4. Docker as a Service in vCAC Part 1 | VMtoCloud.com

## View 4 months ago

[...] Docker requires CentOS 6.5 or higher to work properly. vCAC Linux Guest agent guide here How to configure linked clone provisioning [...]

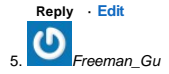

## 11/17/2014 11:34 AM